# **CzechSkills Virtual Reality** Návod k registraci a přihlášení do soutěže

AKTUALITY ZE SVĚTA PROFESNÍCH SOUTĚŽÍ

# **CzechSkills VR**

Autor: Romana Nováčková 🛛 🛱 26 září, 2022

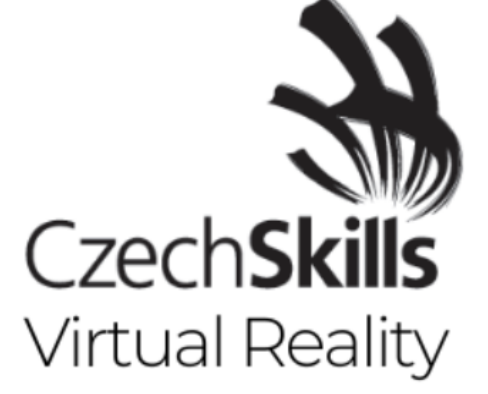

Konání: 01.12.2022 do 08.12.2022 Začátek přípravy:

31.10.2022

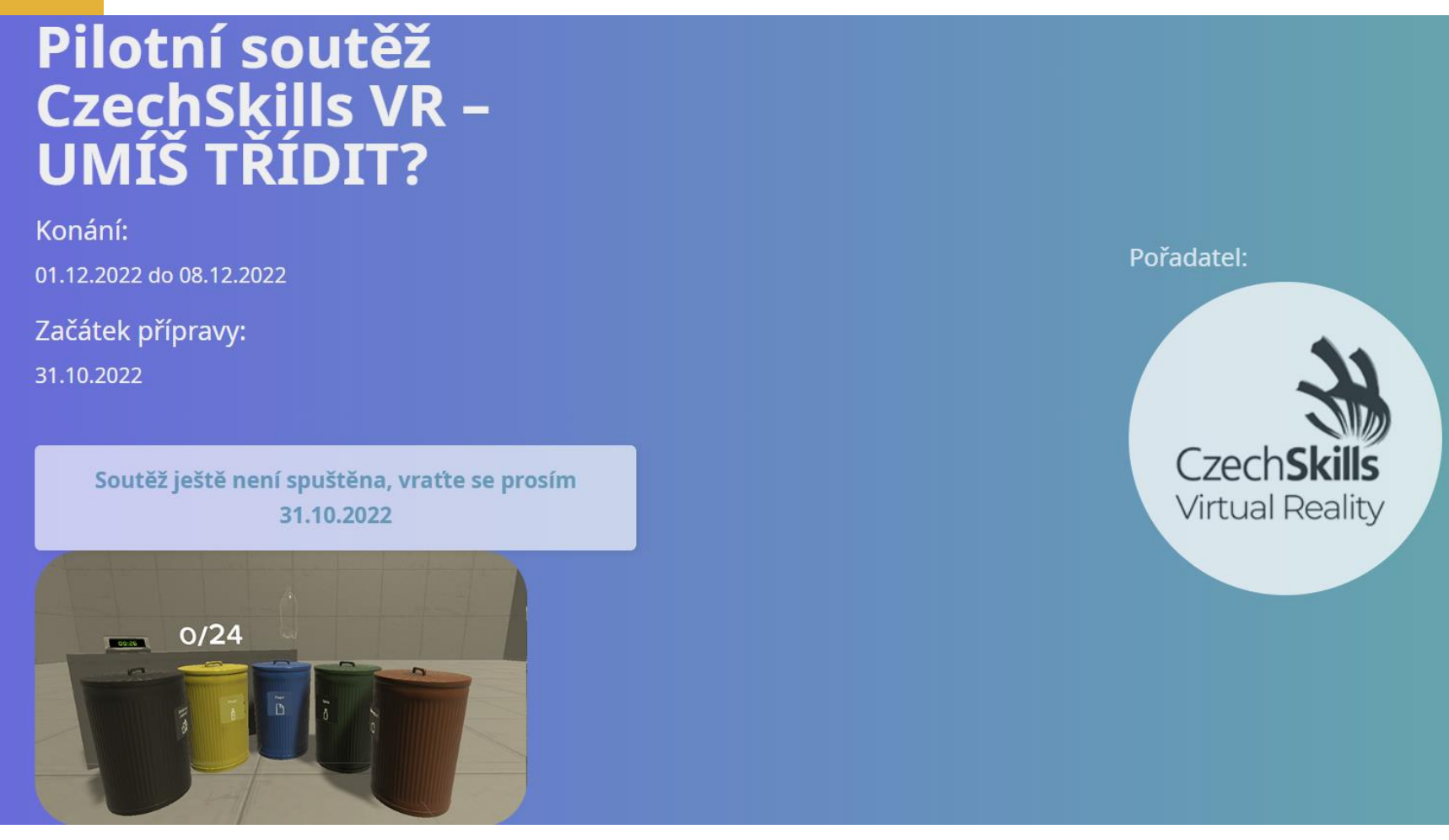

#### Nezbytné technické vybavení !

- Pro účast v soutěži je třeba mít kompatibilní virtuální brýle ullet
- Doporučené vybavení Meta Quest 1 nebo 2 (dříve Oculus Quest) •
- Virtuální brýle jiných výrobců nelze v současnosti pro práci s moduly EduVR využít. •

- **1. Domovská stránka CzechSkills VR** přihlášení do soutěže, instrukce, soutěžní termíny, návod. pdf
- 2. Škola určí svou kontaktní osobu, která bude správcem uživatelského účtu školy na stránkách EduVR.
- 3. Přihlášení v době tréninkového kola 31.10. 30.11. přihlásí kontaktní osoba školu na úvodní stránce soutěže eduvr.cz

Nemáte-li dosud na stránce EduVR vytvořený účet, budete při prvním přihlášení vyzváni k vyplnění údajů o škole a vytvoření účtu.

Po dokončení registrace nastavte zařízení a začněte trénovat. Škola má v rámci tréninkového kola neomezený počet pokusů. Trénovat lze i off-line. Snažte se o co nejlepší výsledek.

Po uplynutí tréninkového kola již není možné školu do soutěže přihlásit.

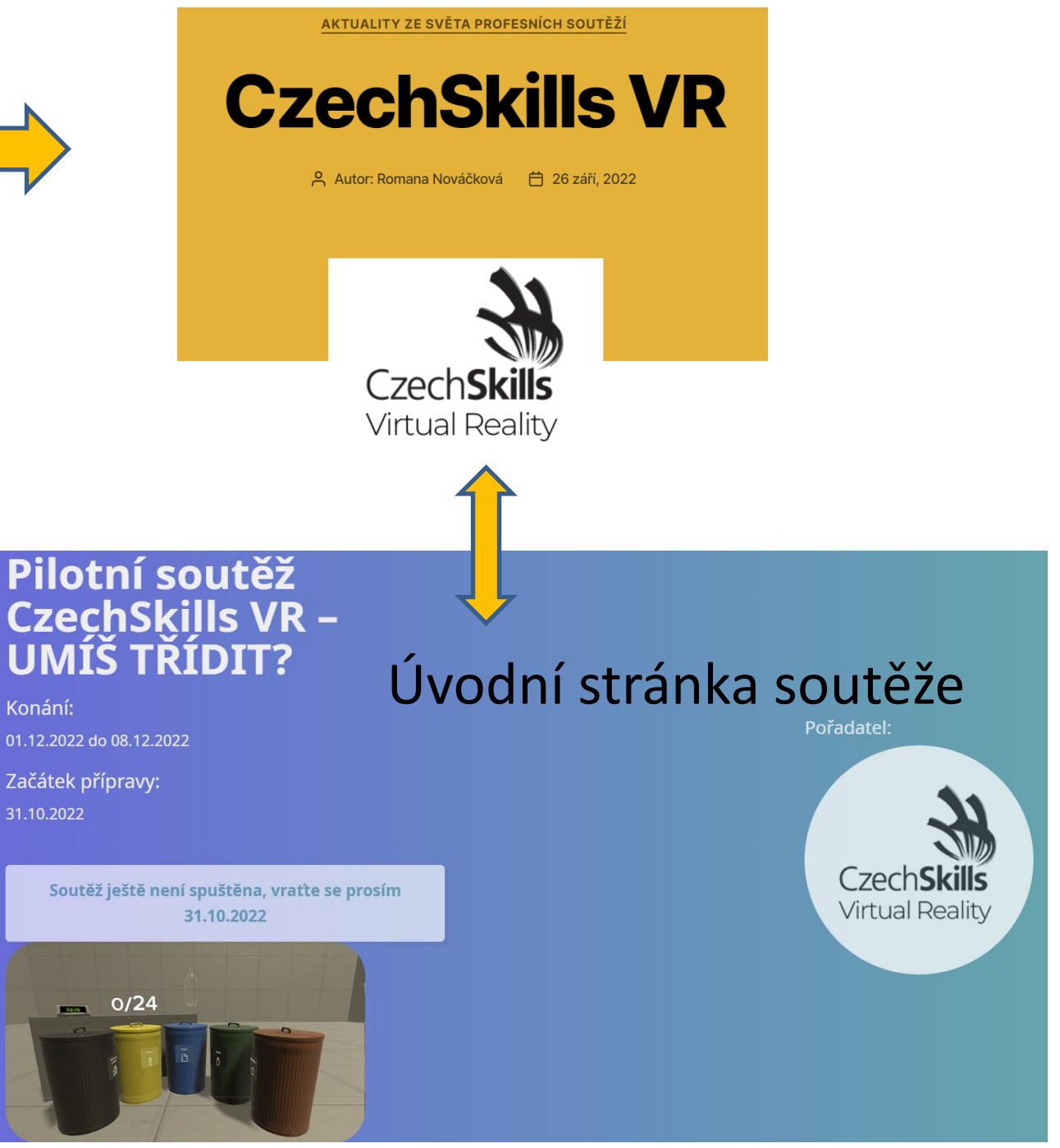

## Úvodní stránka soutěže

# Vyplnění formuláře pro **přihlášení do soutěže** - pokud již máte účet na EduVR, nejdříve se přihlaste, dojde k předvyplnění.

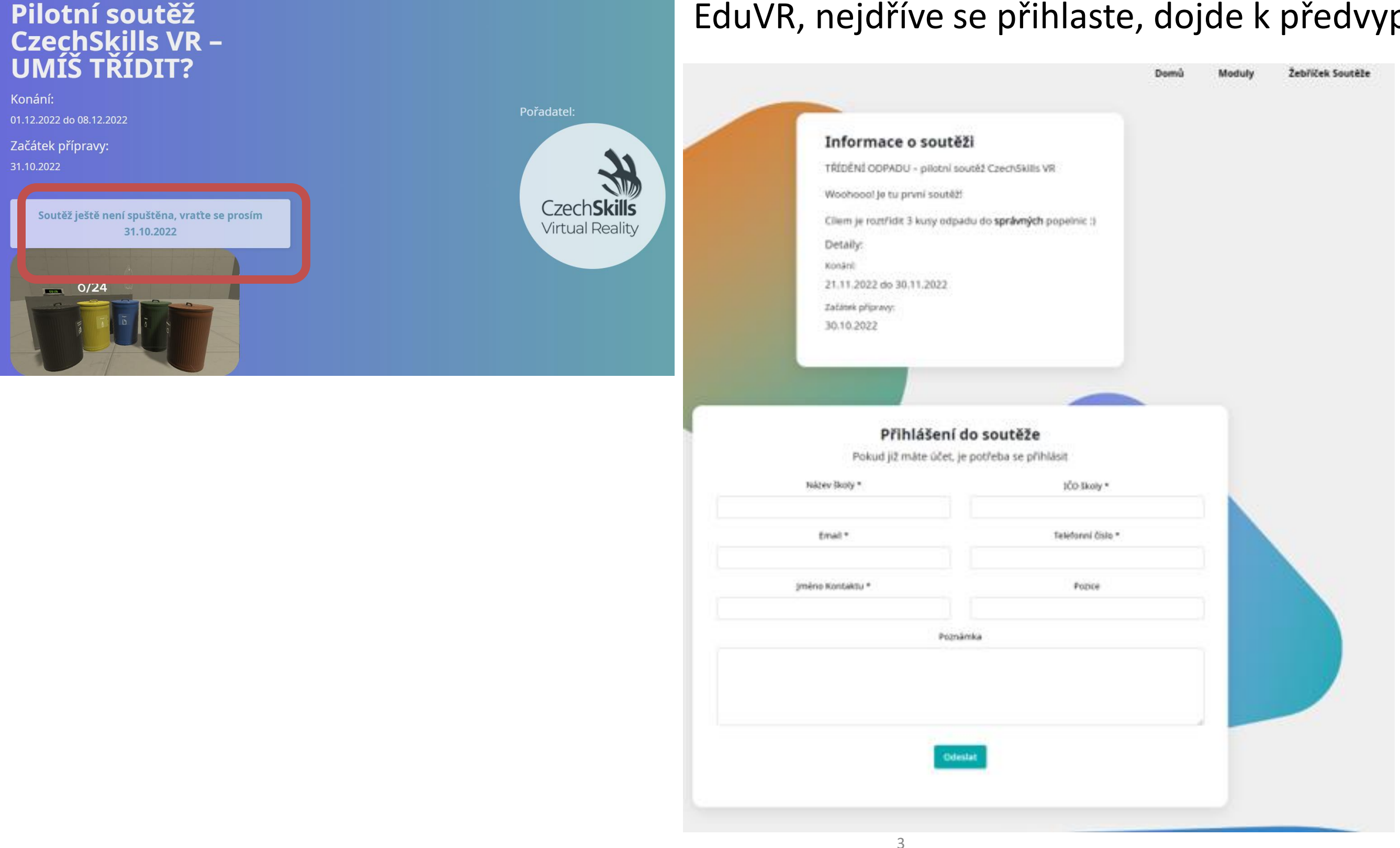

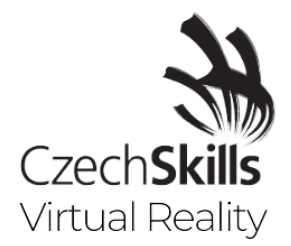

#### Jakmile bude vaše účast v soutěži zaevidována, obdržíte potvrzovací email.

Pokud již máte účet na EduVR, máte hotovo! Pokud účet nemáte, přijde vám s potvrzením příhlášení do soutěže ještě email s dokončením registrace viz následující obrázek.

#### Potvrďte registraci na zadaném emailu

| Pogistraco lo vázaná na o mail             | Dro                                       |                             | Vvtvořte si   |
|--------------------------------------------|-------------------------------------------|-----------------------------|---------------|
| dokončení registrace klikněte zde          |                                           |                             | vytvorte sr   |
| dokonceni registrace kiiknete <u>zue</u> . | Q eduvr.cz/registrace?link=51f8b1b51e89b) | 7c96916a0025f3021621141d245 |               |
| S pozdravem,                               |                                           |                             |               |
| EduVR                                      |                                           |                             |               |
|                                            |                                           |                             |               |
|                                            | Registrace                                |                             |               |
|                                            |                                           |                             |               |
|                                            | Email *                                   | Heslo *                     | Heslo znovu * |
|                                            | Email *<br>verner.maaatej@gmail.com       | Heslo *                     | Heslo znovu * |

Pomocí ema hesla se přil

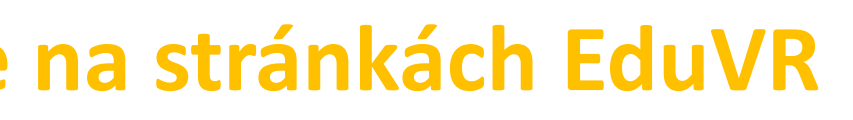

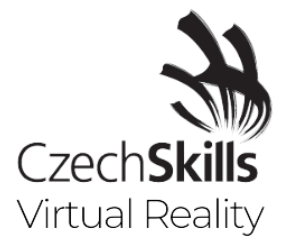

#### lo pro přístup na EduVR

| ıů Modı          | uly Ž | ebříček Soutěž | ie Jak | k na to? | Hardware                      | Přihlášení               |
|------------------|-------|----------------|--------|----------|-------------------------------|--------------------------|
| ailu a<br>hlaste | nové  | ého            |        | E-Mail   | Vítejte v<br>Pinu<br>Zapomenu | EduVR<br>sit<br>té heslo |

Pokud jste vyzváni k doplnění informací o škole (žlutý proužek), klikněte vpravo nahoře na Nástěnku

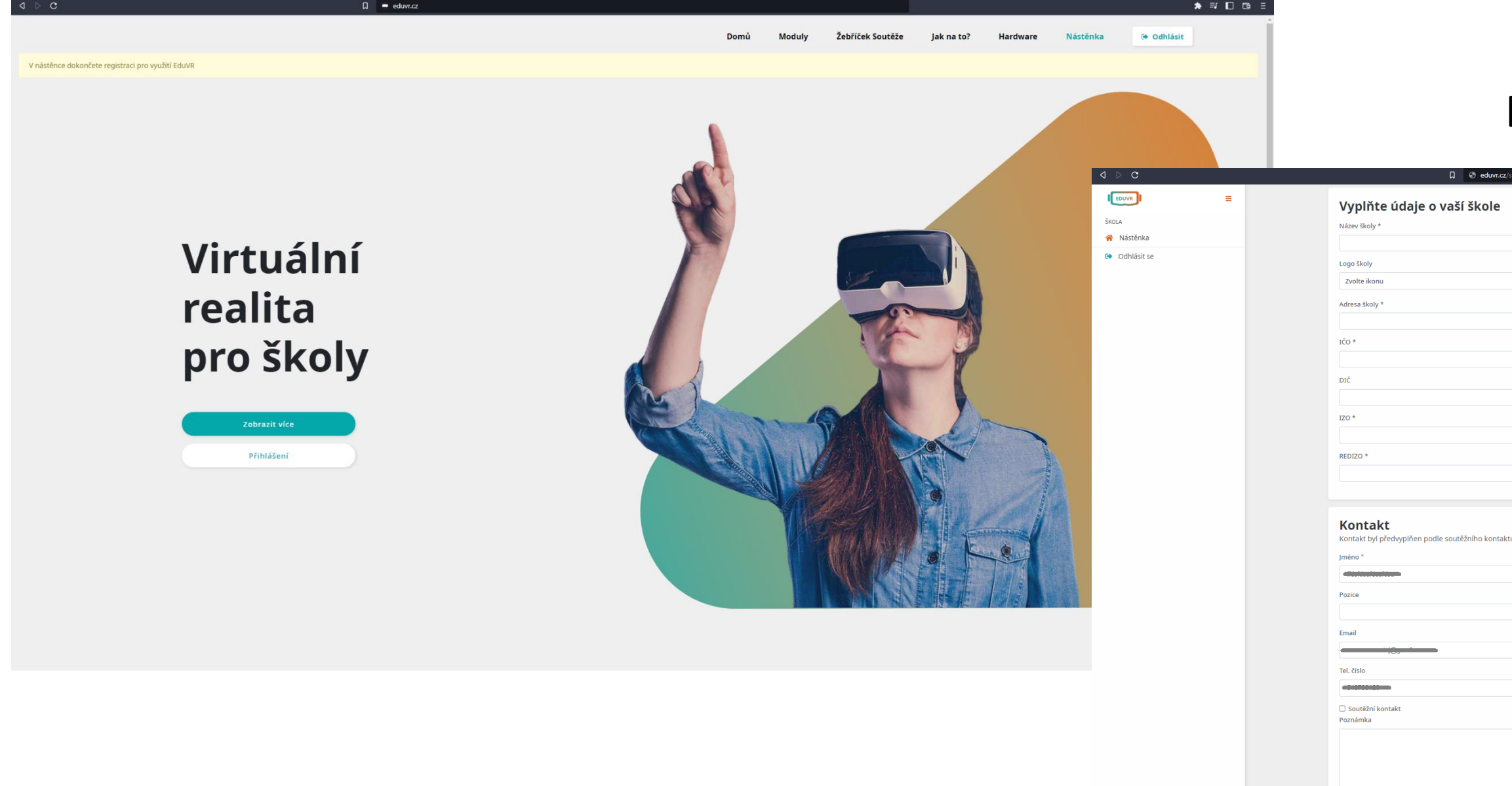

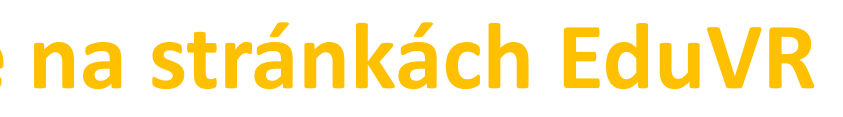

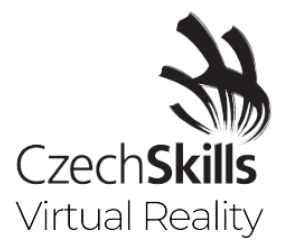

#### Doplňte informace o škole

| hoolcreate                                                                    | * =    |    |
|-------------------------------------------------------------------------------|--------|----|
|                                                                               |        | ^  |
|                                                                               |        |    |
|                                                                               |        |    |
|                                                                               |        |    |
|                                                                               |        |    |
|                                                                               | Browse |    |
|                                                                               | ыочзе  |    |
|                                                                               |        |    |
|                                                                               |        |    |
|                                                                               |        |    |
|                                                                               |        |    |
|                                                                               |        |    |
|                                                                               |        |    |
|                                                                               |        |    |
|                                                                               |        |    |
|                                                                               |        |    |
|                                                                               |        |    |
|                                                                               |        |    |
|                                                                               |        |    |
|                                                                               |        |    |
|                                                                               |        |    |
| Pokud vám poskytnutý kontakt ve formuláři vyhovuje můžete dokončit registraci |        |    |
|                                                                               |        |    |
|                                                                               |        |    |
|                                                                               |        |    |
|                                                                               |        |    |
|                                                                               |        |    |
|                                                                               |        |    |
|                                                                               |        |    |
|                                                                               |        |    |
|                                                                               |        |    |
|                                                                               |        |    |
|                                                                               |        |    |
|                                                                               |        |    |
|                                                                               |        |    |
|                                                                               |        |    |
|                                                                               | B      |    |
|                                                                               |        |    |
|                                                                               |        |    |
|                                                                               |        |    |
|                                                                               |        | Ψ. |

| A ▷ C                                                   |                 | 📮 eduvr.cz/o            | ashboard                           |              |                         |     |           |
|---------------------------------------------------------|-----------------|-------------------------|------------------------------------|--------------|-------------------------|-----|-----------|
| ŠKOLA                                                   | ■<br>Nás        | stěnka                  |                                    |              |                         |     |           |
| <ul> <li>Profil</li> <li>Účty</li> </ul>                | Tes             | t recyklační soutěže! o |                                    | Číslo pokust |                         | Čas | (         |
| <ul><li>Stáhnout aplikaci</li><li>Odhlásit se</li></ul> | Čas: 0<br>Umíst | s. 675<br>s<br>ění: 1.  |                                    |              |                         |     |           |
|                                                         | Správ           | /ce headsetů            |                                    |              | + Spárovat nový headset |     | Zakou     |
|                                                         | Název           | Značka Headsetu         | Poznámka<br>Nemáte žádné spárované | Učit Př      | idáno Akce              |     | Název mod |
| přesměrova                                              | ání na nást     | ěnku                    |                                    |              |                         |     |           |

zkontrolujte, že máte aktivní soutěž

Po

Soutěž probíhá ve VR headsetu, je proto potřeba přidat headset, který budete v soutěži používat

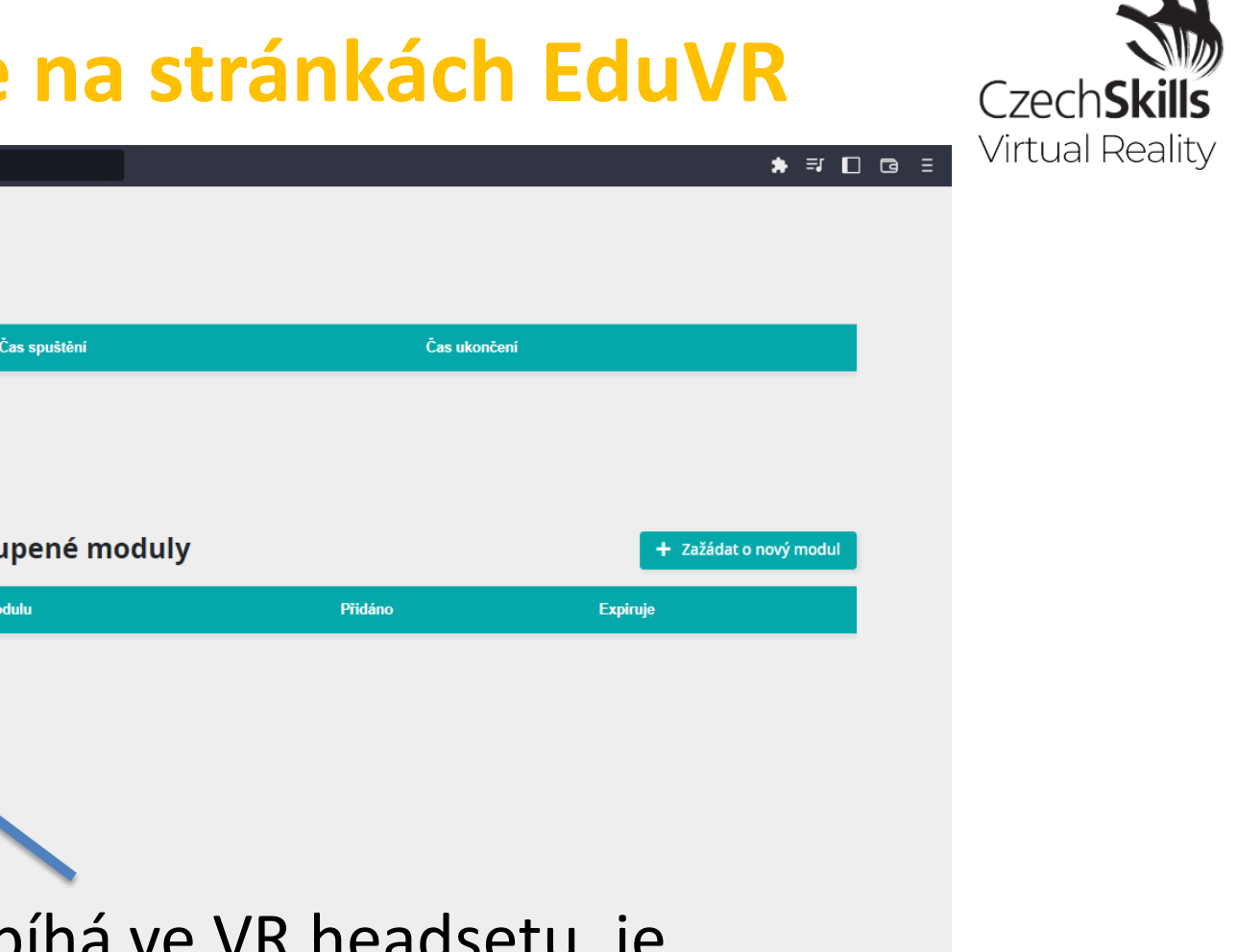

#### Pro snadnější správu headsetů vyplňte základní údaje

| d D C                                        | G     eduvr.cz/dashboard/colors     | <b>*</b> =                                                     |                                                                    |
|----------------------------------------------|-------------------------------------|----------------------------------------------------------------|--------------------------------------------------------------------|
| I EDUVR I 🗮<br>ŠKOLA                         | Přidání informací o headsetu        |                                                                |                                                                    |
| <ul> <li>Nástěnka</li> <li>Profil</li> </ul> | Headset                             |                                                                |                                                                    |
| Učty     Stáhnout aplikaci                   | Název *<br>Oculus Quest 2           |                                                                |                                                                    |
|                                              | Učitel *<br>Mgr. Jan Novák          |                                                                |                                                                    |
|                                              | i ujusek                            |                                                                |                                                                    |
|                                              | Značka headsetu *<br>Oculus Ouest 2 |                                                                | Bude with                                                          |
|                                              | Přejít k párování headsetu          |                                                                | Duue vytv                                                          |
|                                              |                                     |                                                                | VR aplil                                                           |
|                                              |                                     | ⊲ ⊳ c                                                          | D S edwr.cz/dashboard/c                                            |
|                                              |                                     |                                                                | Párování VR headsetu                                               |
|                                              |                                     | <ul> <li>Nastenka</li> <li>Profil</li> <li>Úhy</li> </ul>      | Instrukce:<br>Tuto barevnou kombinaci zadejte uvnitř headsetu. Nás |
|                                              |                                     | <ul> <li>▲ Stáhnout aplikaci</li> <li>I Odnlásit se</li> </ul> |                                                                    |
|                                              |                                     |                                                                | Expiruje: 04.10.2022 21:02:48                                      |
|                                              |                                     |                                                                | Hotovo                                                             |
|                                              |                                     |                                                                |                                                                    |
|                                              |                                     |                                                                |                                                                    |
|                                              |                                     |                                                                |                                                                    |
|                                              |                                     |                                                                |                                                                    |
|                                              |                                     |                                                                |                                                                    |
|                                              |                                     |                                                                |                                                                    |
|                                              |                                     |                                                                |                                                                    |
|                                              |                                     |                                                                |                                                                    |
|                                              |                                     |                                                                |                                                                    |
|                                              |                                     | Kanaanáva                                                      | du                                                                 |
|                                              |                                     | konec navc                                                     | au                                                                 |

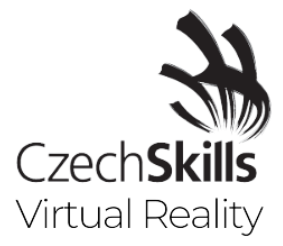

#### vořen barevný kód, který zadáte ve kaci pro spárování s tímto účtem

and e poturde pokud zobrazeni škola v headsetu je vaše.

#### KONTAKTY

**Vyhlašovatelem a pořadatelem soutěže <u>CzechSkills VR</u> je Národní centrum CzechSkills při Hospodářské komoře ČR ve spolupráci s krajskými hospodářskými komorami Kontakt: <u>czechskills@komora.cz</u> <u>stepanovaj@komora.cz</u>** 

#### Technická podpora:

Technickým garantem CzechSkills VR je společnost <u>NEKR VR s.r.o.</u>, která poskytne zájemcům o soutěž technickou podporu se získáním a nastavením technického vybavení (hardwaru i softwaru). **Kontakt: Svatoslav Ježek – M: 723 330 900 Vratislav Medřický – E: <u>medricky@eduvr.cz</u>** 

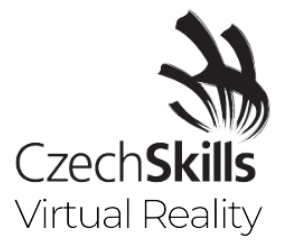

# **CzechSkills Virtual Reality** Shrnutí - 5 kroků jak se zápojit?

- **1. Domovská stránka** <u>CzechSkills VR</u> přihlášení do soutěže, instrukce, termíny soutěží
- **2. Škola** určí svou kontaktní osobu, která bude správcem uživatelského účtu školy na stránkách EduVR.
- 3. Přihlášení do soutěže v době TRÉNINKOVÉHO kola 31.10. 30.11.2022 přihlásí kontaktní osoba školu na úvodní stránce soutěže.

Při prvním přihlášení budete vyzváni k vyplnění údajů o škole a vytvoření účtu. Po dokončení registrace nastavte zařízení a začněte trénovat. Škola má v rámci tréninkového kola neomezený počet pokusů. Trénovat lze i off-line, na libovolném počtu zařízení. Dosažené časy se v systému nezaznamenávají. Snažte se natrénovat co nejlepší výsledek.

POZOR ! Po uplynutí tréninkového kola již není možné školu do soutěže přihlásit.

### 4. POSTUPOVÉ kolo 1. – 8.12.2022

V době postupového kola se u soutěžního modulu aktivuje tlačítko SOUTĚŽIT! Škola má 3 on-line pokusy pro kvalifikaci do finále. Po jejich vyčerpání se modul uzamkne. Časy všech 3 pokusů systém zaznamená a vybere ten nejlepší. Nejlepší výsledek každé přihlášené školy bude započten při sestavení celkového pořadí postupového kola. Umístění na 1.-10. místě v postupovém kole znamená postup do finále.

### 5. FINÁLE - TOP DESÍTKA! 13.-15.12.2022

10 nejlepších škol (žáků) postupového kola se utká ve finále. Finalisty čekají opět 3 pokusy. Obdobně jako v postupovém kole, bude pro celkové pořadí ve finále zohledněn nejlepší zaznamenaný pokus školy resp. soutěžícího. 9

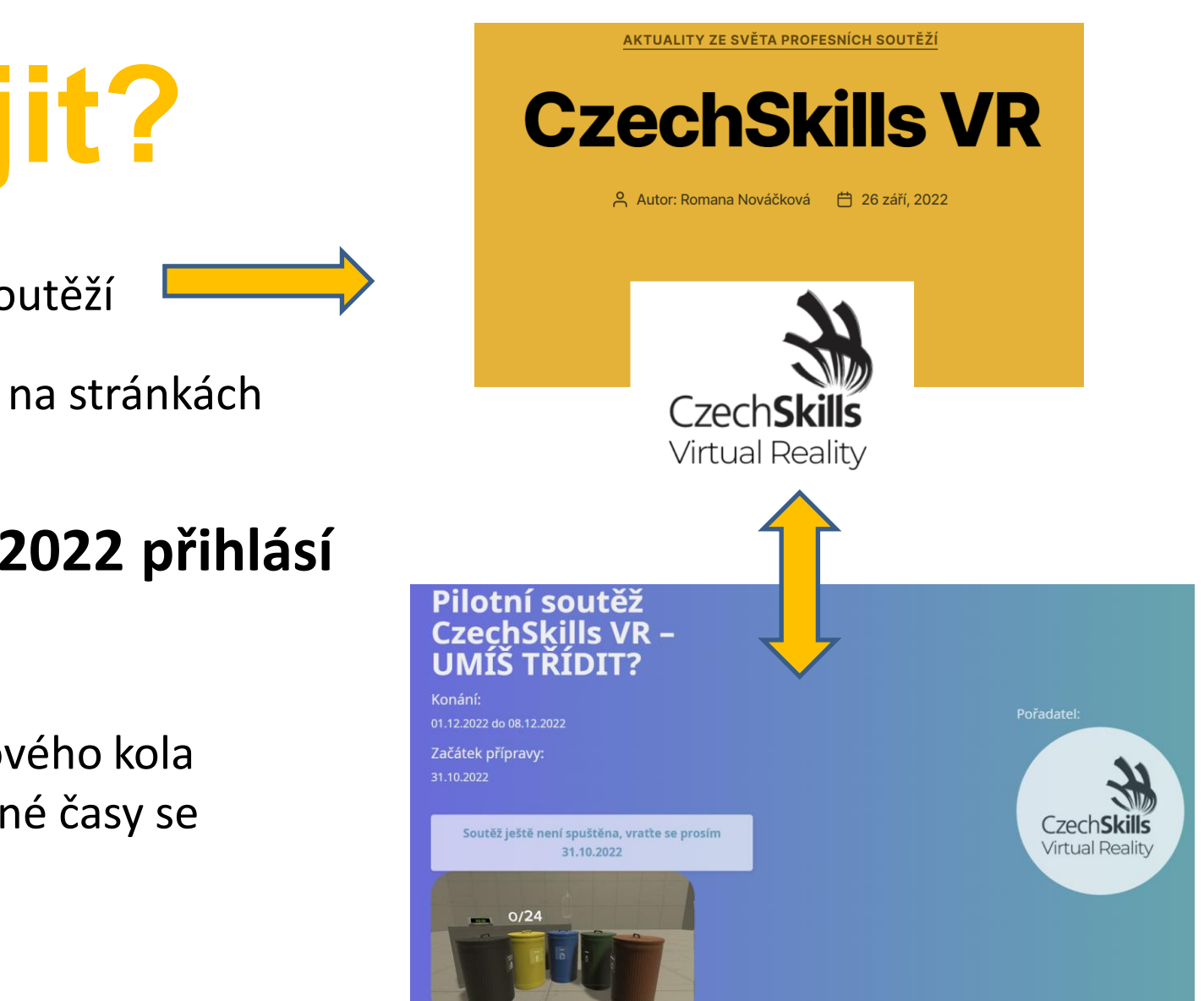